#### OLLI's new online registration system.

# Step One & Step Two - Creating a New OLLI Account and Paying your Membership Fee

OLLI's new registration system requires that all new and returning members must create new user accounts!

**OLLI registration is a two-step process.** This visual guide will walk you through the steps you need to take to become an OLLI member. (If you don't like reading, scan the pictures first then go to the registration home page!)

**Step 1:** Creating a New Account

**Step 2.** Purchasing your annual 2024-25 membership fee.

## **Step 1:** Start by going to the registration home page at: <u>https://www.campusce.net/southernmaine/category/category.aspx</u>

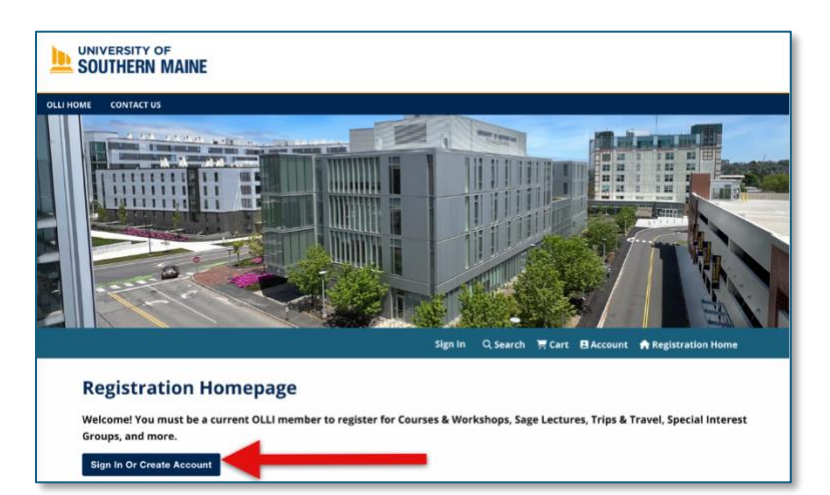

Click on the blue **"Sign in or Create Account"** button to open the Sign In page

Sign In Or Create Account

On the **Sign In** page go to "<u>Create New Account</u>"

1. Create a username. We recommend your email address. (Easy to recall but up to you!)

2. Create a password (a password's guide is available above the Create New Account box.)

3. Add your email address.

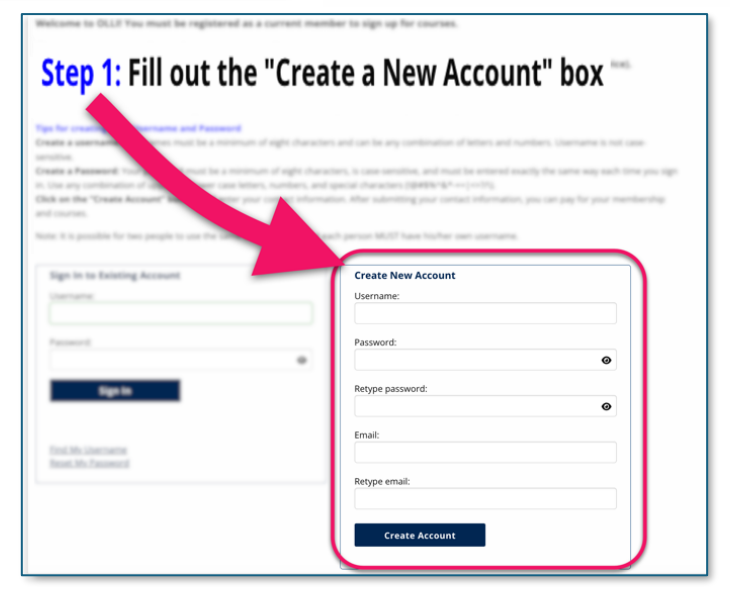

| Username:                   |            |     |
|-----------------------------|------------|-----|
| WilliamS                    | Check      | )   |
| Password:                   | Your       |     |
| PingPong#9                  | Click the  | ••• |
| Retype password:            | eye to see |     |
| PingPong#9                  | better!    | ્ર  |
| Email:                      |            | -   |
| birdswithfishhats@gmail.com |            |     |
| Retype email:               |            |     |
| birdswithfishhats@gmail.com |            |     |
|                             |            |     |
| Create Account              |            |     |

#### Tip for filling out the information boxes.

Click on the little black eyes to see better and to make sure your passwords match!

4. Click the **Create Account** button after checking your email spelling is correct. This will take you to the Contact page.

#### **Contact information Page**

- 5. Please provide the following information:
  - Name
  - Address
  - Phone
  - Date of Birth
  - Emergency Contact Information
- 6. Check over the information you have entered then click the **Submit** button to return to the Registration Home Page.

| YCONTANTION   YCONTANTON   Title:   None   First name:   Instial:   Instial:   Last name:   Preferred name:   City:   Address 1:   Address 2:   City:   State:   Maine   Zip Code:   Day phone:   Day phone:   Day phone:                                                                                                    | ter your contact information and click :                           | submit.                          |                       |                              |  |
|----------------------------------------------------------------------------------------------------|--------------------------------------------------------------------|----------------------------------|-----------------------|------------------------------|--|
| Tile: None   First name:                                                                                                    | Y CONTACT INFORMATION<br>equired fields are indicated by an asteri | sk (*)                           |                       |                              |  |
| <ul> <li>First name:</li> <li>Initial:</li> <li>Last name:</li> <li>Preferred name:</li> <li>Address 1:</li> <li>Address 1:</li> <li>Cators 1:</li> <li>Cators 2:</li> <li>Cators 2:</li> <li>Cators 2:</li> <li>Cators 2:</li> <li>Cators 3:</li> <li>Cators 4:</li> <li>Cators 4:</li> <li>Cators 4:</li> <li>Cators 4:</li> <li>Cators 4:</li> <li>Cators 4:</li> <li>Cators 5:</li> <li>Cators 5:</li> <li>Cators 6:</li> <li>Cators 6:<td>Title:</td><td>None</td><td></td><td></td><td></td></li></ul>                | Title:                                                             | None                             |                       |                              |  |
| Initial:   Initial:   Initial:   Initial:   Initial:   Initial:   Preferred name:   Initial:   Preferred name:   Initial:   Initial:                                                                                                    | First name:                                                        |                                  |                       |                              |  |
| <ul> <li>Last name:</li> <li>Preferred name:</li> <li>Address 1:</li> <li>Address 2:</li> <li>Ctyc</li> <li>State:</li> <li>Maine</li> <li>Jo Code:</li> <li>Sp code:</li> <li>Day phone:</li> <li>Day phone:</li> <li>Day phone:</li> <li>Day phone:</li> <li>Day phone:</li> <li>Day phone:</li> <li>Day phone:</li> <li>Date Of Birth:</li> <li>Date Of Birth:</li> <li>Da</li></ul>                                                                    | Initial:                                                           |                                  |                       |                              |  |
| Preferred name:   • Address 1:   Address 2:   • Cay:   • Cay:   • Cay:   • State:   Maine   • Zay code:   • Day phone:   • Day phone:   • Day phone:   • Day phone:   • Day phone:   • Day phone:   • Day phone:   • Day phone:   • Date Of Birth:   • Date Of Birth: <                                                                                                    | Last name:                                                         |                                  |                       |                              |  |
| <ul> <li>Address 1:</li> <li>Address 2:</li> <li>City:</li> <li>State:</li> <li>Maine</li> <li>Zip Code:</li> <li>Day phone:</li> <li>Day phone:</li> <li>Day phone:</li> <li>Date Of Birth:</li> <li>Date Of Birth:</li> <li></li></ul>                                                                   | Preferred name:                                                    |                                  |                       |                              |  |
| Address 2:       City:       State:       Maine       State:       Day phone:       Day phone:   <                                                                                                    | Address 1:                                                         |                                  |                       |                              |  |
| Cuty: Cuty:                                                                              | Address 2:                                                         |                                  |                       |                              |  |
|                                                                                                    | City:                                                              |                                  |                       |                              |  |
| <ul> <li>2 p Code:</li> <li>bay phone:</li> <li>bay phone:</li> <li>Ext.</li> <li>Ext.</li> <li>Ext.</li> <li>Ext.</li> <li>Ext.</li> <li>Bate Of Birth:</li> <li>Ext.</li> <li>Bate Of Birth:</li> <li>Ext.</li> <li>Ext.</li> <l< td=""><td>• State:</td><td>Maine</td><td></td><td></td><td></td></l<></ul> | • State:                                                           | Maine                            |                       |                              |  |
| Day phone:     Ext     Ext     Ext     Ext     CutomFields     Ext                                                                                                    | • Zip Code:                                                        |                                  |                       |                              |  |
| Eve phone:     • Ext.       • Date Of Birth:     • MM/DD/YYYY)       How did you hear about us?    Select One       Gender:     No Answer       Pronouns:    Select One       CustomFields                                                                                                    | • Day phone:                                                       |                                  | Ext.                  |                              |  |
| Date Of Birth:    MM/DD/YYY) How did you hear about us?    Select One                                                                                                    | Eve phone:                                                         |                                  | Ext.                  |                              |  |
| How did you hear about us? -Select One- * Gender: No Answer * Pronouns: -Select One- * CustomFields                                                                                                    | Date Of Birth:                                                     |                                  | 0                     | (M/DD/YYYY)                  |  |
| Gender: v<br>Pronouns: -Select One- v<br>CustomFields                                                                                                    | How did you hear about us?                                         | Select One                       |                       |                              |  |
| Pronouns: -Select One- + CustomFields                                                                                                    | Gender:                                                            | No Answer                        |                       |                              |  |
| CustomFields                                                                                                    | Pronouns:                                                          | Select One                       |                       |                              |  |
|                                                                                                    | CustomFields                                                       |                                  |                       |                              |  |
| Emergency Contact Name     Emergency Contact Phone Number (000-300-3000)                                                                                                    | *Emergency Contact Name                                            |                                  | *Emergency Contact Pr | one Number (2003-2003-20003) |  |
| Check here to opt-out of occasional marketing emails.                                                                                                    | Check                                                              | here to opt-out of occasional ma | rketing emails.       |                              |  |

You will now see your name on the Registration Home Page!

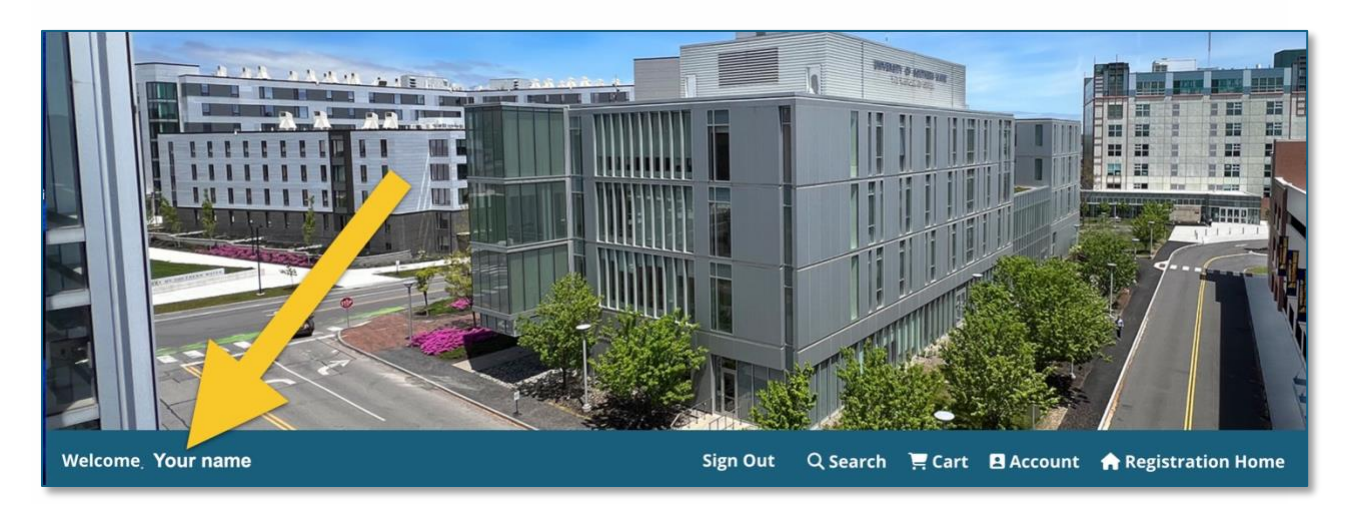

7. If you can now see your name below the banner image, it means you have successfully created an account, *and* you are *currently* signed in! **Please go to Step 2 on the next page.** 

## Uh Oh! I don't see my name!

#### 8. If you don't see your name, you are not signed in! What to do next?

- a. Review Step 1 on page 1 of this guide. **or**
- b. If you Created a New Account but left the site *before* paying your membership, please **sign back in using the Sign in** button and going to the Existing Account option on the Sign In page!

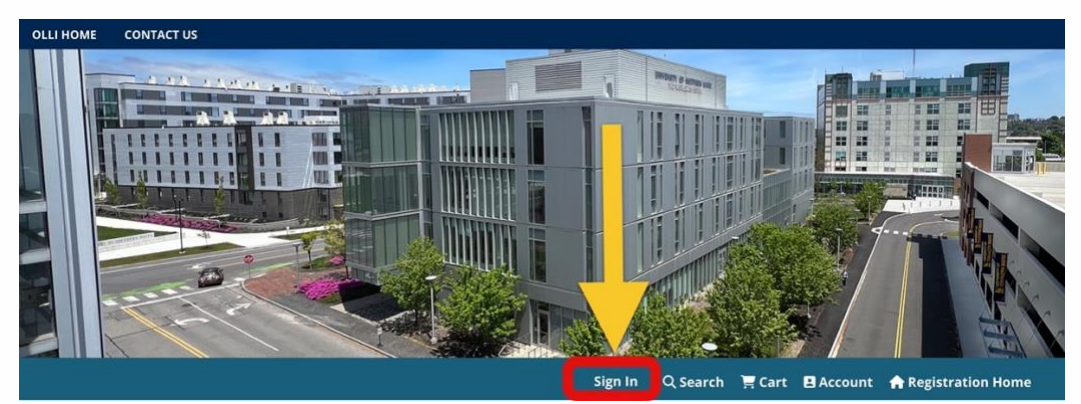

Sign In Button below the banner image

## Step 2. Purchasing your annual 2024-25 membership fee.

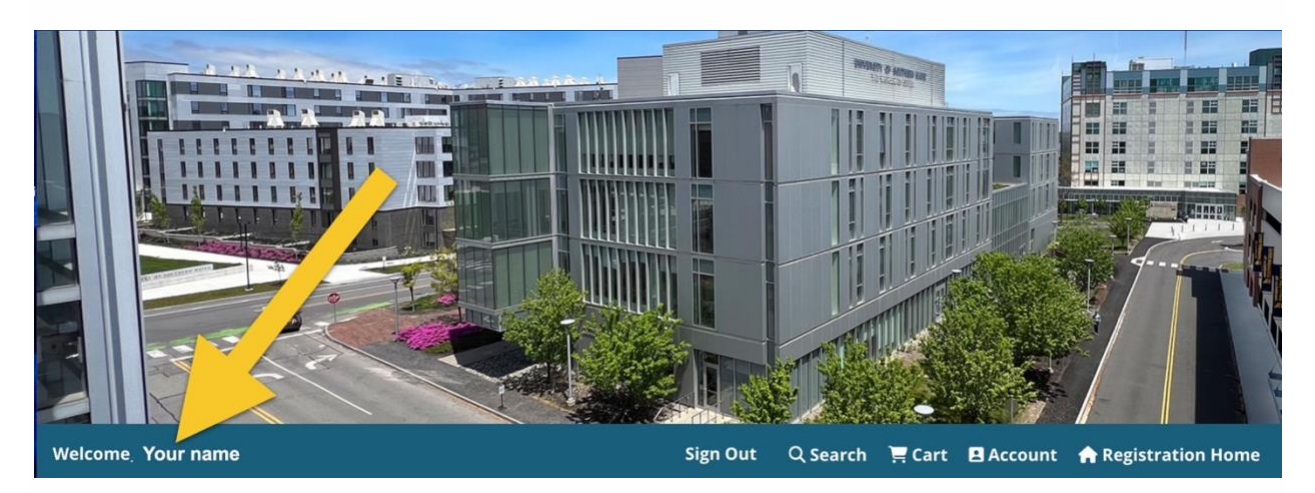

You must be signed in to pay your annual membership fee! i.e., you completed Step 1. and created an account and you can see your name under the banner image of the USM campus. (Check the image above to see where to look for your name!)

After confirming you are signed in, move on to **Step 2** to pay your OLLI annual membership fee. (**If you cannot see your name, please go back to #8 on page 3**.)

#### **Step 2 – How to pay your Membership Fee**

1. Go to the Registration Home page. (Look for the "**Registration Home**" button below the banner image of the USM campus. (on the right).

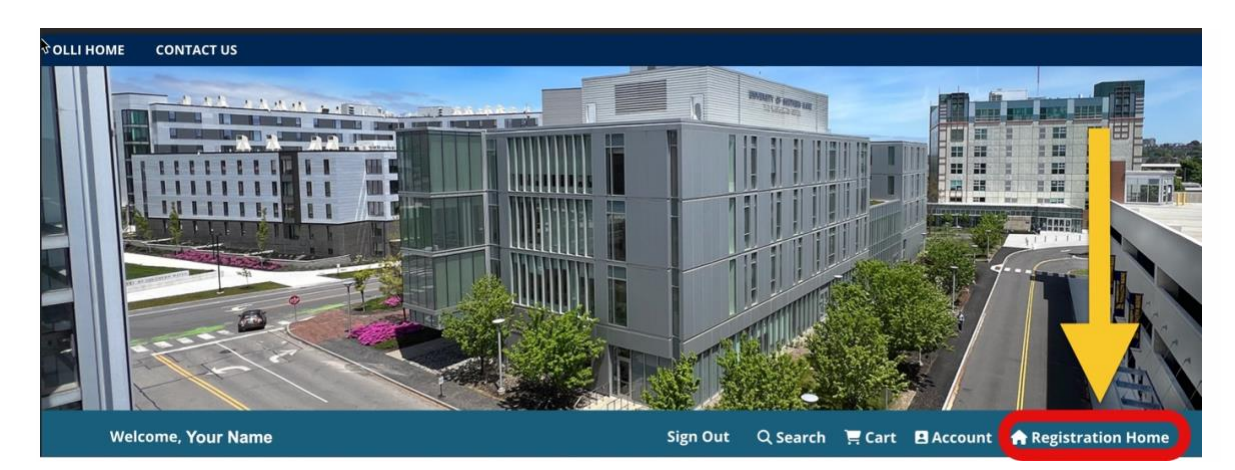

- 2. While on the **Registration Home** page look for the **Membership** page.
- 3. To reach the membership page, click the pink Azaleas photograph.

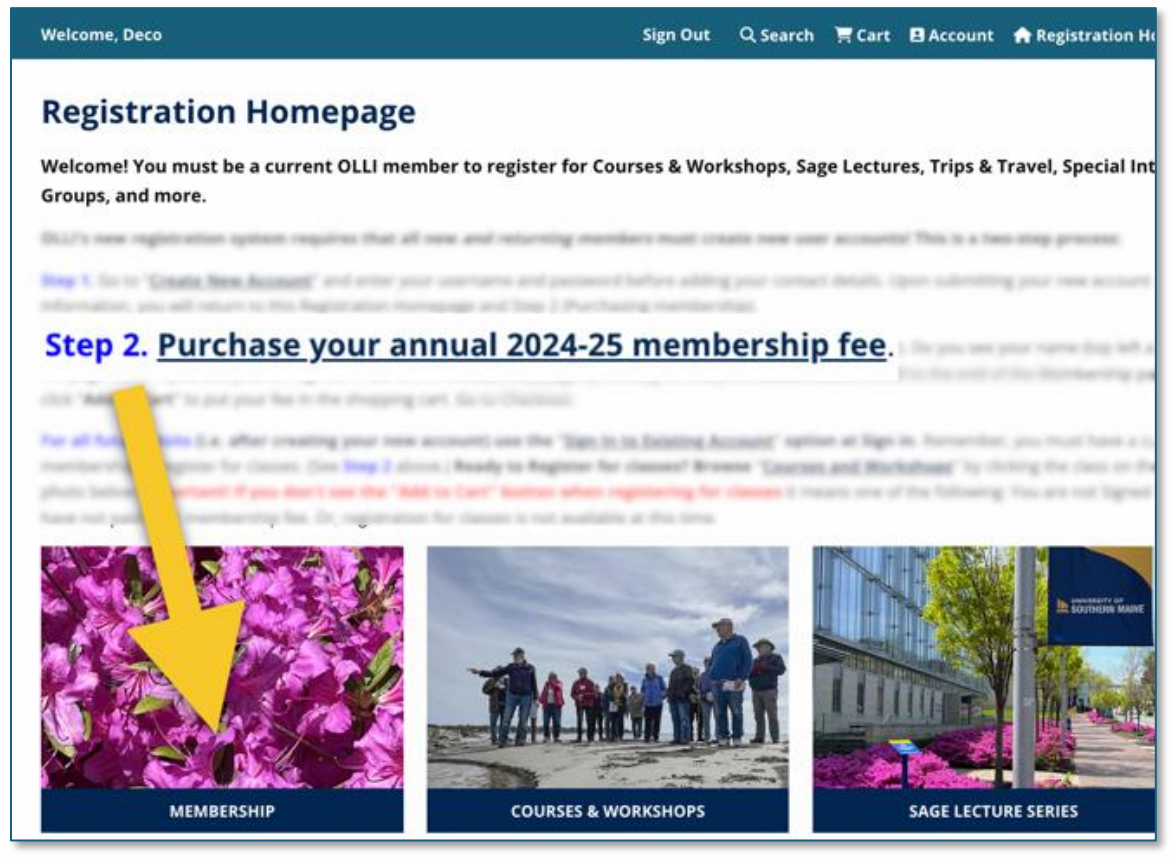

- 4. Once you are on the Membership page. Scroll down to see the Membership Fee payment area at the bottom.
- 5. Click the **Add to Cart** button.
- This will open your shopping cart. (You will see it on the right side of your webpage.)

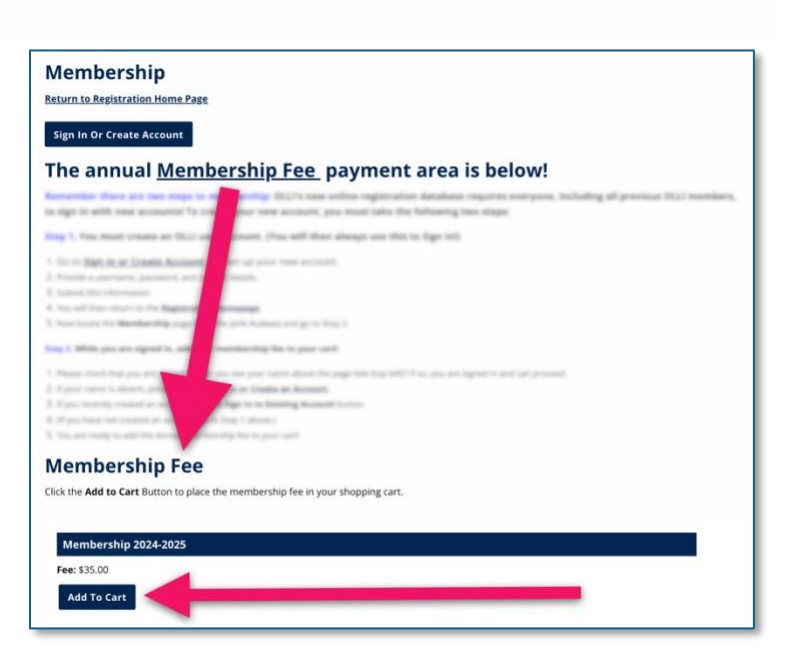

#### Membership Fee and your shopping cart.

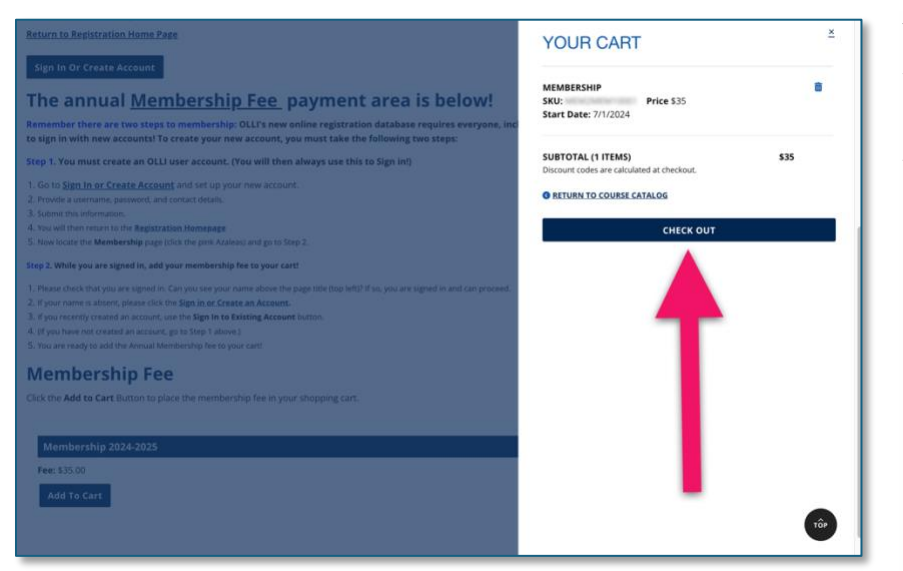

Your shopping cart will show your membership fee in the cart.

Click on **Check Out** and pay with your credit card.

Please be patient as you provide your credit card information. (There will be some repetition regarding the questions you must answer but it will be easier next time!)

Thank you! And Welcome to OLLI!

If you need help, please contact the OLLI office

### Phone: 207-780-4406